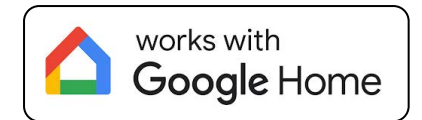

#### instrukcja szybkiej instalacji Google Home

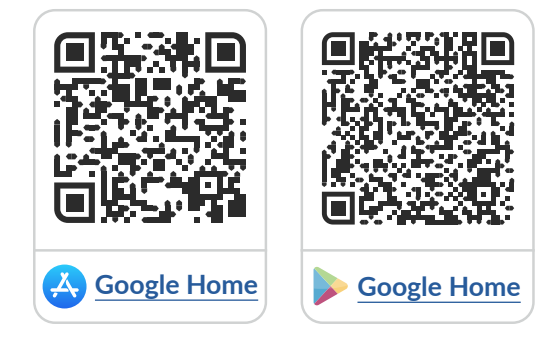

# Spis treści

| 1 | Wymagania do skonfigurowania usługi <b>Google Home</b> —————                      | str. 2 |
|---|-----------------------------------------------------------------------------------|--------|
| 2 | Instalacja aplikacji <b>Google Home</b>                                           | str. 2 |
| 3 | Konfiguracja <b>Google Home</b>                                                   | str. 3 |
| 4 | Kompatybilne urządzenia z <b>Google Home</b> ———————————————————————————————————— | str. 6 |
| 5 | Przykładowe polecenia                                                             | str. 7 |

aby uzyskać więcej informacji odwiedź stronę internetową

www.blebox.eu

lub wyślij email na adres: **info@blebox.eu** pomoc techniczna jest dostępna pod adresem: **support@blebox.eu** 

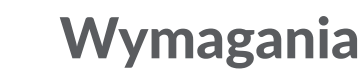

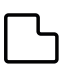

**Sterowniki** są poprawnie skonfigurowane i można nimi w pełni sterować.

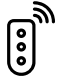

W sterownikach opcja **"Zdalny dostęp"** jest włączona.

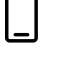

Sterowniki są dodane do zalogowanej **aplikacji wBox.** 

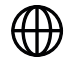

**Stabilne połączenie** z Internetem (zarówno w sterowniku jak i w smartfonie).

#### Instalacja aplikacji Google Home

Jeżeli posiadasz telefon z iOS, zainstaluj i uruchom aplikację Google Home z Apple Store.

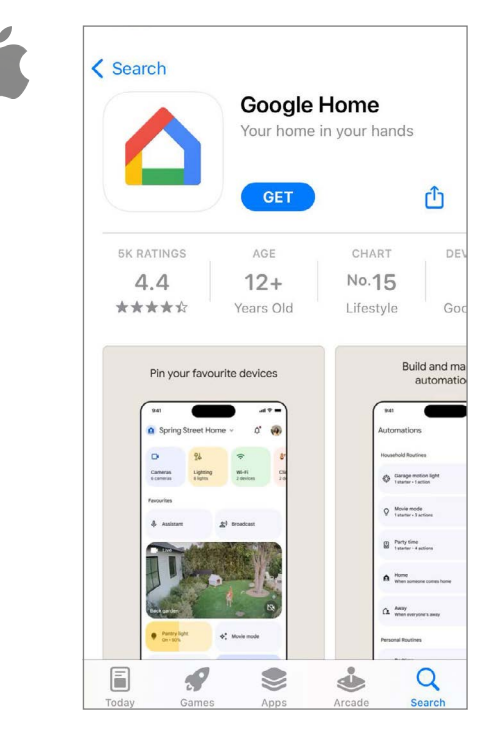

Jeżeli posiadasz telefon z Androidem zainstaluj i uruchom aplikację Google Home z Google Play.

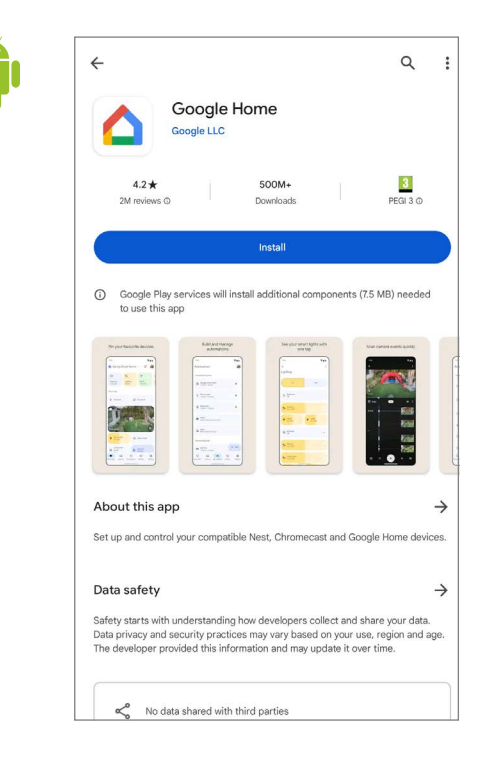

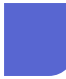

1

## Konfiguracja Google Home

Otwórz aplikację Google Home i zaloguj się. Jeżeli jeszcze nie posiadasz konta użytkownika, utwórz je podążając za kolejnymi krokami kreatora.

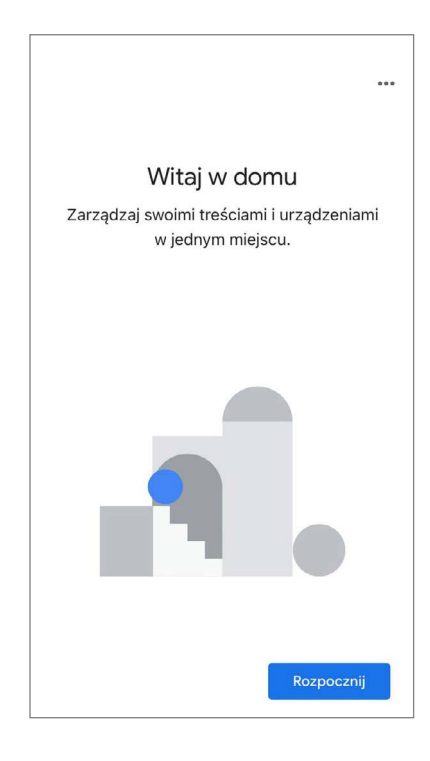

Po utworzeniu nowego konta, przyznaj aplikacji Google Home wszystkie wymagane uprawienia. W efekcie powinien wyświetlić się ekran tworzenia domu, kliknij "Utwórz dom".

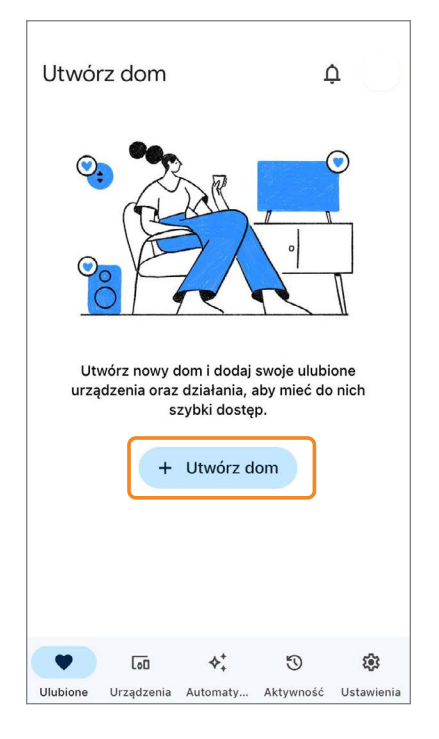

Wpisz nazwę domu i kliknij "Dalej".

| <                                                                           |           | •••    |  |
|-----------------------------------------------------------------------------|-----------|--------|--|
| Nazwa domu<br>Wybierz nazwę dla tego domu, by później<br>łatwo go rozpoznać |           |        |  |
| Nazwa o<br>BleBo                                                            | domu<br>X | 8      |  |
| Anuluj                                                                      |           | Dalej  |  |
| q w e                                                                       | rtyu      | i o p  |  |
| a s                                                                         | d f g h j | k I    |  |
| φz                                                                          | xcvbn     | m 🗵    |  |
| 123                                                                         | Q spacja  | gotowe |  |

Na dolnym pasku wybierz opcję "Urządzenia".

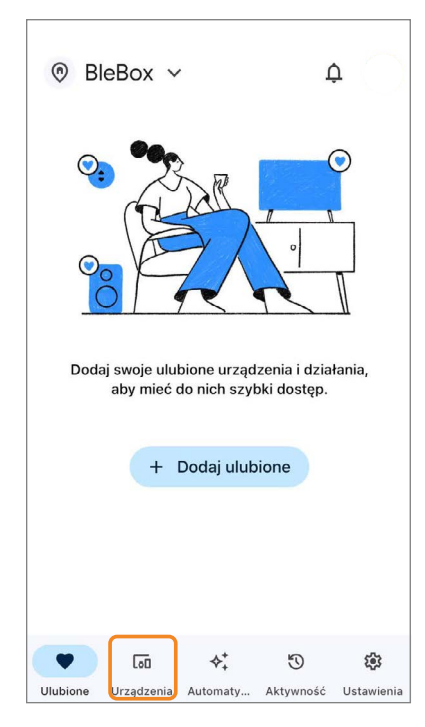

Ponieważ sterowniki muszą zostać wcześniej skonfigurowane w aplikacji wBox, wybierz opcję "Obsługiwane przez Google".

6

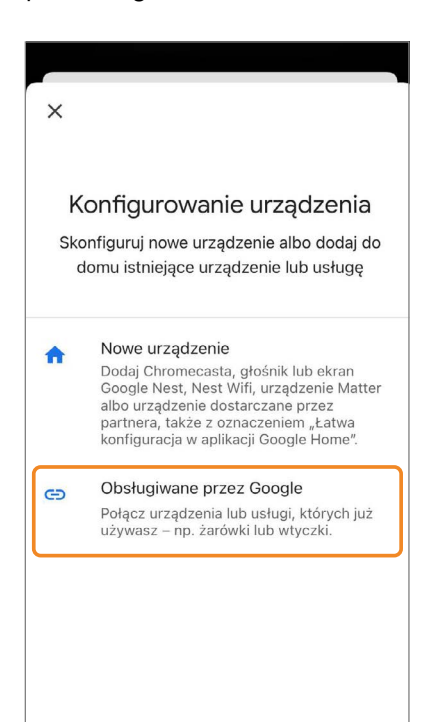

5 Po przejściu do urządzeń, należy kliknąć "Dodaj urządzenie" lub przycisk "+ Dodaj", jeśli jakieś są już dodane.

| Urząd                                                                                                    | zenia      |                |           | $\bigcirc$ |
|----------------------------------------------------------------------------------------------------|------------|----------------|-----------|------------|
| Organization Organization   Organization Organization   Organization Organization |            |                |           |            |
| + Dodaj urządzenie                                                                                                    |            |                |           |            |
|                                                                                                    |            |                |           |            |
| $\heartsuit$                                                                                                    | [oiii      | $\diamond^*_+$ | U         | <b>(</b> ) |
| Ulubione                                                                                                    | Urządzenia | Automaty       | Aktywność | Ustawienia |

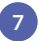

Wyszukaj i wybierz usługę BleBox.

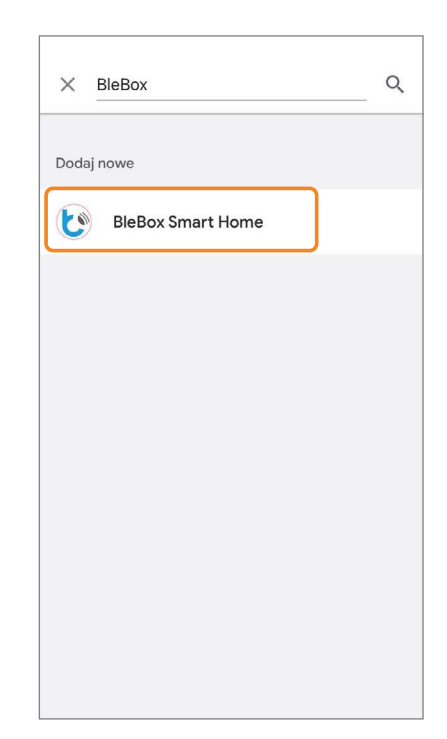

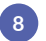

Aplikacja Google Home automatycznie przekieruje do strony logowania  $\mu$ Portal.

| 🔒 portal.blebox.eu                               |  |  |
|--------------------------------------------------|--|--|
|                                                  |  |  |
| <b>Witamy w µPortal</b> Proszę się<br>zalogować. |  |  |
| 🗗 Zaloguj się przez Facebook                     |  |  |
| G Zaloguj się przez Google                       |  |  |
| lub                                              |  |  |
| Adres e-mail lub numer telefonu                  |  |  |
| Adres e-mail lub numer telefonu                  |  |  |
| Hasło                                            |  |  |
| Hasło                                            |  |  |
| Zapamiętaj mnie                                  |  |  |
| Zaloguj się                                      |  |  |

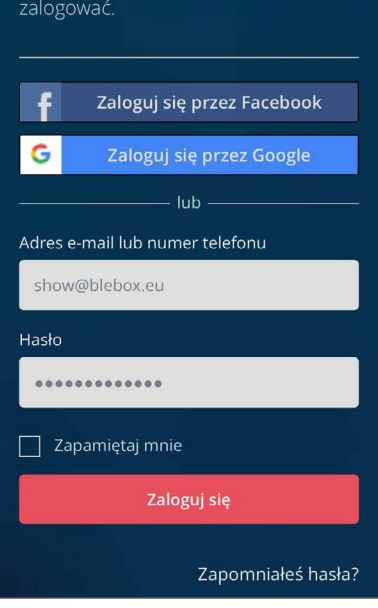

Zaloguj się do systemu taką samą

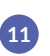

Gotowe! Możesz już sterować urządzeniami głosowo!

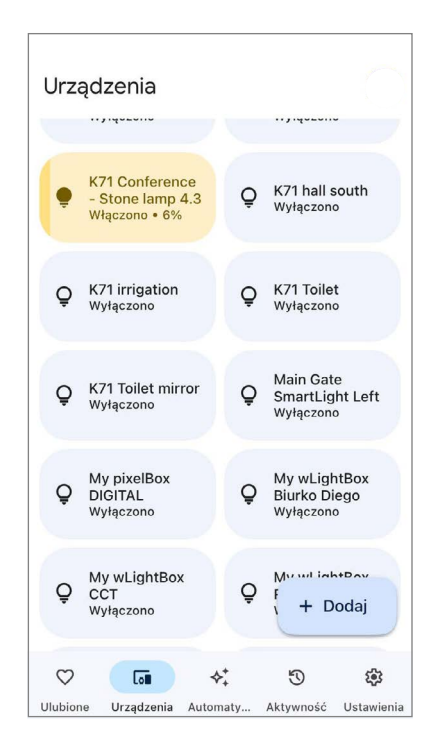

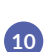

Zostaniesz zalogowany swoim kontem wBox. Zaakceptuj wymagane przez Google Home uprawnienia.

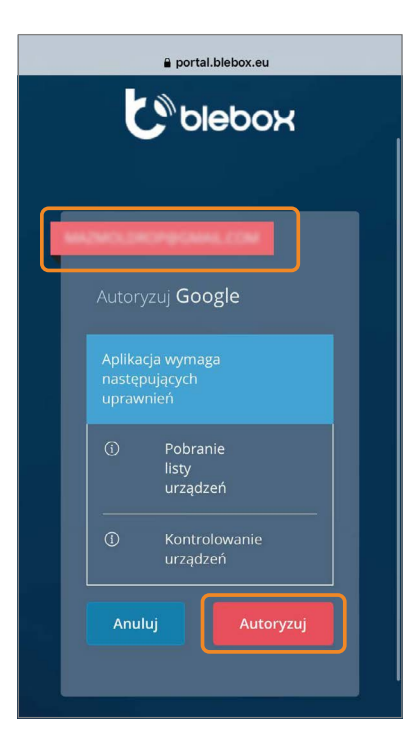

# Kompatybilne urządzenia z Google Home

| l≈         | airSensor          | $\checkmark$ |
|------------|--------------------|--------------|
|            | tempSensor         | $\checkmark$ |
|            | gateBox            | $\checkmark$ |
| 1          | doorBox/PRO        | $\checkmark$ |
|            | shutterBox         | $\checkmark$ |
|            | shutterBoxDC       | $\checkmark$ |
| Ş          | switchBox          | $\checkmark$ |
| ⊖<br>∳user | switchBox<br>LIGHT | $\checkmark$ |
| Ş          | switchBoxD         | $\checkmark$ |
| ♥™         | switchBoxDC        | $\checkmark$ |
| A          | wLightBox          | $\checkmark$ |
|            | dacBoxD DC         | $\checkmark$ |
| A          | wLightBoxS         | $\checkmark$ |
| 5555       | pixelBox           | ~            |
| Ş          | switchBoxT PRO     | $\checkmark$ |
|            | gateBox PRO        | $\checkmark$ |

| 🔒 wLightBox PRO         | $\checkmark$ |
|-------------------------|--------------|
| B wLightBoxS<br>PRO     | $\checkmark$ |
| 卧 switchBox DIN         | $\checkmark$ |
| 화 switchBoxD DIN        | $\checkmark$ |
| switchBoxD<br>DC DIN    | $\checkmark$ |
| shutterBox DIN          | $\checkmark$ |
| Simon 54 GO<br>shutter  | $\checkmark$ |
| Simon 55 GO<br>shutter  | $\checkmark$ |
| Simon 54 GO switch      | $\checkmark$ |
| Simon 55 GO switch      | $\checkmark$ |
| Simon 54 GO<br>switchD  | $\checkmark$ |
| Simon 55 GO<br>switchD  | $\checkmark$ |
| Simon 54 GO LED<br>RGBW | $\checkmark$ |
| Simon 55 GO LED<br>RGBW | $\checkmark$ |
| Simon 54 GO LED<br>MONO | $\checkmark$ |
| Simon 55 GO LED<br>MONO | ~            |

| Fakro FTP-V WiFi                 | $\checkmark$ |
|----------------------------------|--------------|
| Fakro FTP-U WiFi                 | $\checkmark$ |
| Fakro ARF WiFi                   | $\checkmark$ |
| Fakro ARP WiFi                   | $\checkmark$ |
| Fakro ARZ WiFi                   | $\checkmark$ |
| Fakro AMZ WiFi                   | $\checkmark$ |
| Fakro VMZ WiFi                   | ~            |
| TV Sabaj-K-SMRT                  | $\checkmark$ |
| Wiśniowski RiCo                  | $\checkmark$ |
| PLAST-MET SMART<br>LIGHT BOSSPIO | $\checkmark$ |
| PLAST-MET SMART<br>LIGHT SIMPIO  | $\checkmark$ |
| Wikęd Smart<br>Door Unit         | $\checkmark$ |
| Selt pergola DC                  | $\checkmark$ |
| Selt smartScreen                 | $\checkmark$ |

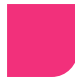

#### Przykładowe polecenia

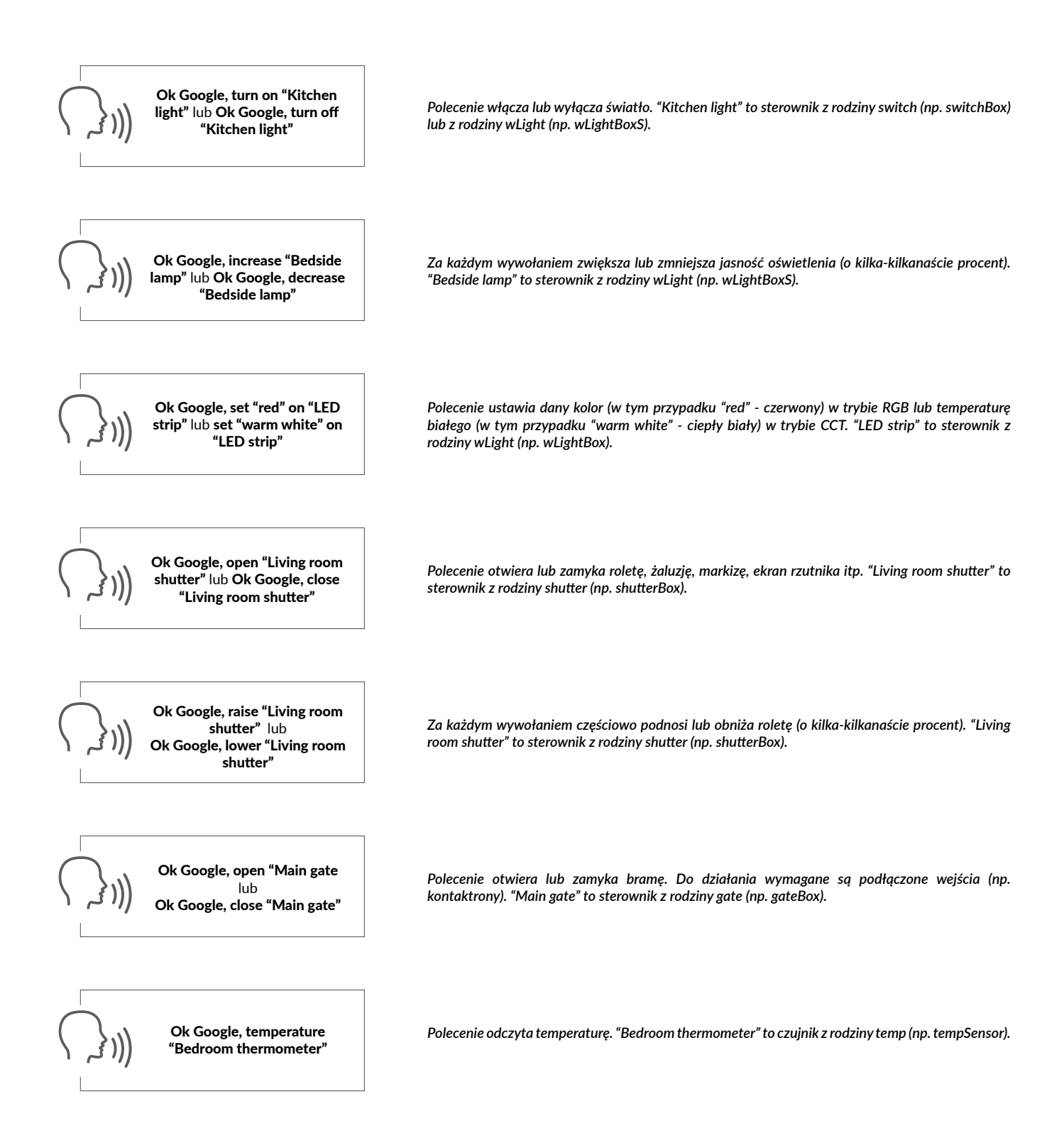

aby uzyskać więcej informacji odwiedź stronę internetową

## www.blebox.eu

lub wyślij email na adres: **info@blebox.eu** pomoc techniczna jest dostępna pod adresem: **support@blebox.eu** 

proudly made by